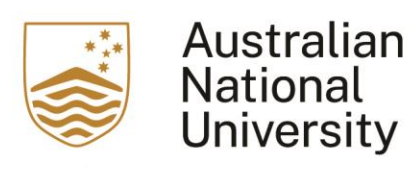

## This is a user guide for users of the Echovideo Universal Capture.

1. Launch Echovideo Universal Capture from your computer, then log into Echovideo

| Edit Help<br>echő                                                            |     |
|------------------------------------------------------------------------------|-----|
| echő                                                                         |     |
|                                                                              | 1 📲 |
|                                                                              |     |
|                                                                              |     |
|                                                                              |     |
|                                                                              |     |
|                                                                              |     |
|                                                                              |     |
|                                                                              |     |
|                                                                              |     |
|                                                                              |     |
|                                                                              |     |
|                                                                              |     |
|                                                                              |     |
|                                                                              |     |
|                                                                              |     |
| Click here to log in                                                         |     |
|                                                                              |     |
|                                                                              |     |
| A new browser window will open where you can enter your Echosob credentials. |     |
|                                                                              |     |
|                                                                              |     |
|                                                                              |     |
|                                                                              |     |
|                                                                              |     |
|                                                                              |     |
|                                                                              |     |
|                                                                              |     |

2. Enter your ANU email address, using <u>uxxxxxx@anu.edu.au</u>

| echő                            |                                 |
|---------------------------------|---------------------------------|
| Enter                           | r email                         |
| Enter your LMS/VLE email or Ech | ho360 login email if you have c |
| Email 0                         |                                 |
| LMS/VLE email or Echo36         | i0 login email                  |
| su                              | JBMIT                           |
|                                 |                                 |
|                                 |                                 |
|                                 |                                 |
|                                 |                                 |
|                                 |                                 |
|                                 |                                 |
|                                 |                                 |
|                                 |                                 |
|                                 |                                 |
|                                 |                                 |
|                                 |                                 |

3. Choose "The Australian National University" from the dropdown menu

| echõ |                                    |
|------|------------------------------------|
|      |                                    |
|      | Select institution                 |
|      | Select the institution for login   |
|      | The Australian National University |
|      | SUBMIT                             |
|      |                                    |
|      |                                    |
|      |                                    |
|      |                                    |
|      |                                    |
|      |                                    |
|      |                                    |
|      |                                    |
|      |                                    |
|      |                                    |
|      |                                    |
|      |                                    |
|      |                                    |

4. You will be led to the Echovideo Universal Capture interface, where you will be able to choose the capture inputs, save the recording to a specific location, and control the recording.

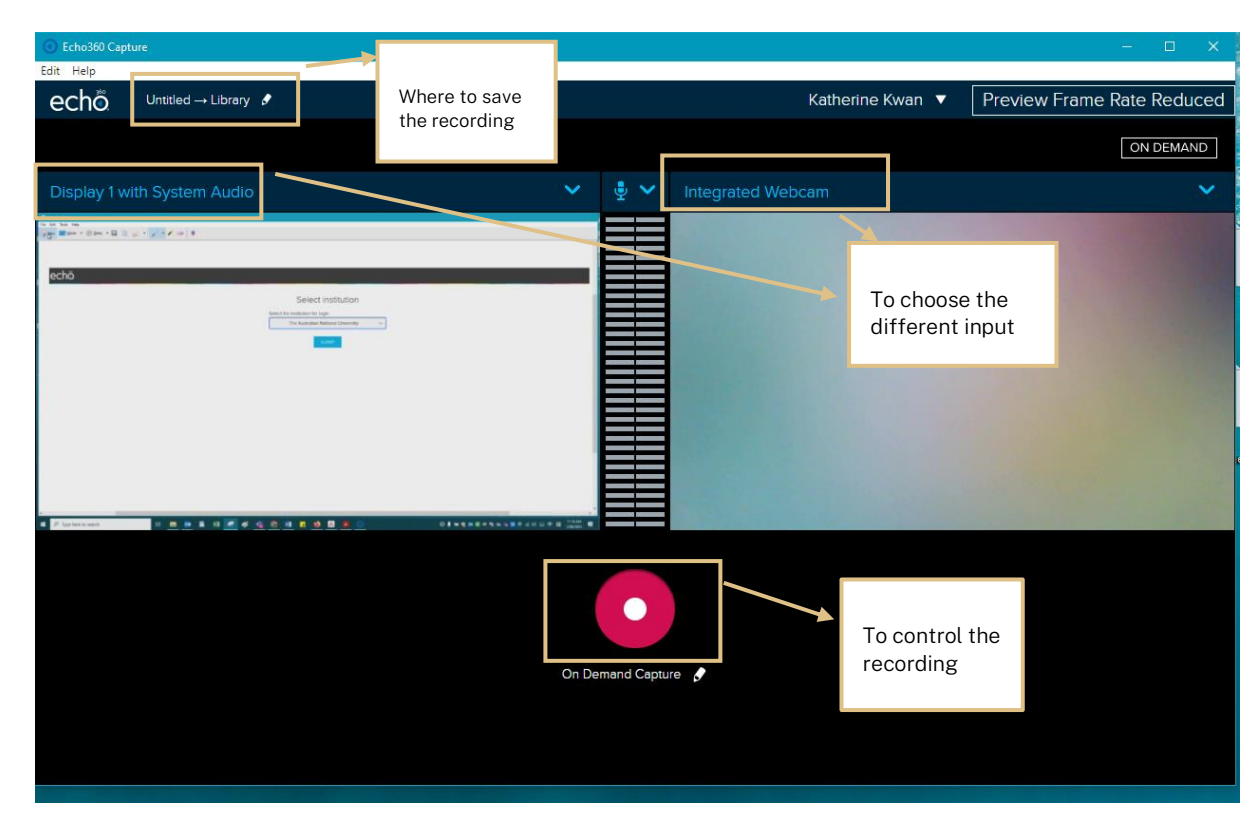

5. Before the recording commences, you can choose to where to save the recording by clicking on the pencil next to "Untitled – Library".

| Echo360 Capture               |                            |                   | - 0 ×                                 |
|-------------------------------|----------------------------|-------------------|---------------------------------------|
| Edit Help                     |                            |                   |                                       |
|                               |                            |                   |                                       |
|                               |                            |                   |                                       |
|                               |                            |                   |                                       |
|                               |                            |                   |                                       |
|                               |                            |                   |                                       |
|                               |                            |                   |                                       |
|                               | Capture Details            |                   |                                       |
|                               | 7.4                        |                   |                                       |
|                               | Inte                       | Quality           |                                       |
|                               | Untitled                   | High              |                                       |
|                               | Description                | Dublich To        |                                       |
|                               | Description                | Publish 10        |                                       |
|                               | Description                | Library           | · · · · · · · · · · · · · · · · · · · |
|                               | Tags (separated by commas) | Class             |                                       |
|                               |                            |                   |                                       |
|                               | lags                       | - Select          |                                       |
|                               |                            | Live Stream       |                                       |
|                               |                            |                   |                                       |
| والمتحمية والمتحمية والمحادية |                            |                   |                                       |
|                               |                            | CANCEL SAVE       |                                       |
|                               |                            |                   |                                       |
|                               |                            |                   |                                       |
|                               |                            |                   |                                       |
|                               |                            |                   |                                       |
|                               |                            |                   |                                       |
|                               |                            |                   |                                       |
|                               |                            |                   |                                       |
|                               |                            |                   |                                       |
|                               |                            |                   |                                       |
|                               | Chark system and handwi    | idth ran iramante |                                       |

Under the item, "Publish To", recordings are saved to your echo360 library by default; however, you are able to publish the recording to the courses that you have access to.

6. Below are the screenshots of the dropdown menu of the screen inputs.

| Echo360 Capture Edit Hate   |             |           |                  | - 8 ×                                                                                                    |
|-----------------------------|-------------|-----------|------------------|----------------------------------------------------------------------------------------------------|
| echō Untitled → Library &   |             |           | Katherine Kwan 🔻 | Preview Frame Rate Reduced                                                                                                    |
|                             |             |           |                  | ON DEMAND                                                                                                    |
| Display 2                   | ¥ 🎍         |           |                  |                                                                                                    |
| No Input                    |             |           |                  |                                                                                                    |
| Display 1                   |             |           |                  |                                                                                                    |
| Display 1 with System Audio |             |           |                  | A DECEMBER OF THE OWNER OF THE OWNER OWNER OF THE OWNER OWNER OWNER OWNER OWNER OWNER OWNER OWNER OWNER OWNER OWNER OWNER OWNER OWNER OWNER OWNER OWNER OWNER OWNER OWNER OWNER OWNER OWNER OWNER OWNER OWNER OWNER OWNER OWNER OWNER OWNER OWNER OWNER OWNER OWNER OWNER OWNER OWNER OWNER OWNER OWNER OWNER OWNE |
| Display 2 🗸                 |             |           |                  | Contraction (Contraction)                                                                                                    |
| Display 2 with System Audio |             |           |                  |                                                                                                    |
| Logi C270 HD WebCam         |             |           |                  |                                                                                                    |
|                             |             |           |                  |                                                                                                    |
|                             | On Demand C | ingune of |                  |                                                                                                    |
| 1Pending Upload             |             |           |                  |                                                                                                    |

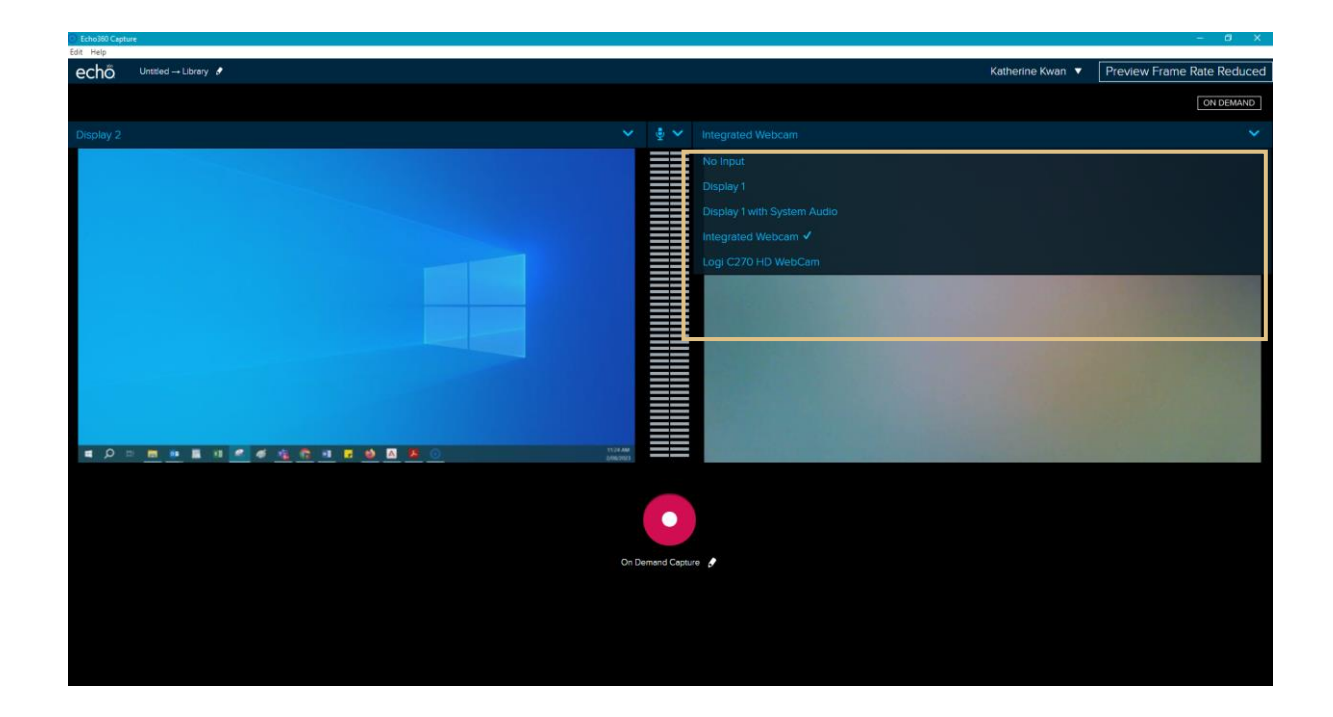

7. When all the settings are ready, you will be able to start the recording by clicking on the red round button. Once the recording has started, you will be able to control the recording, by cancelling, stopping, and pausing.

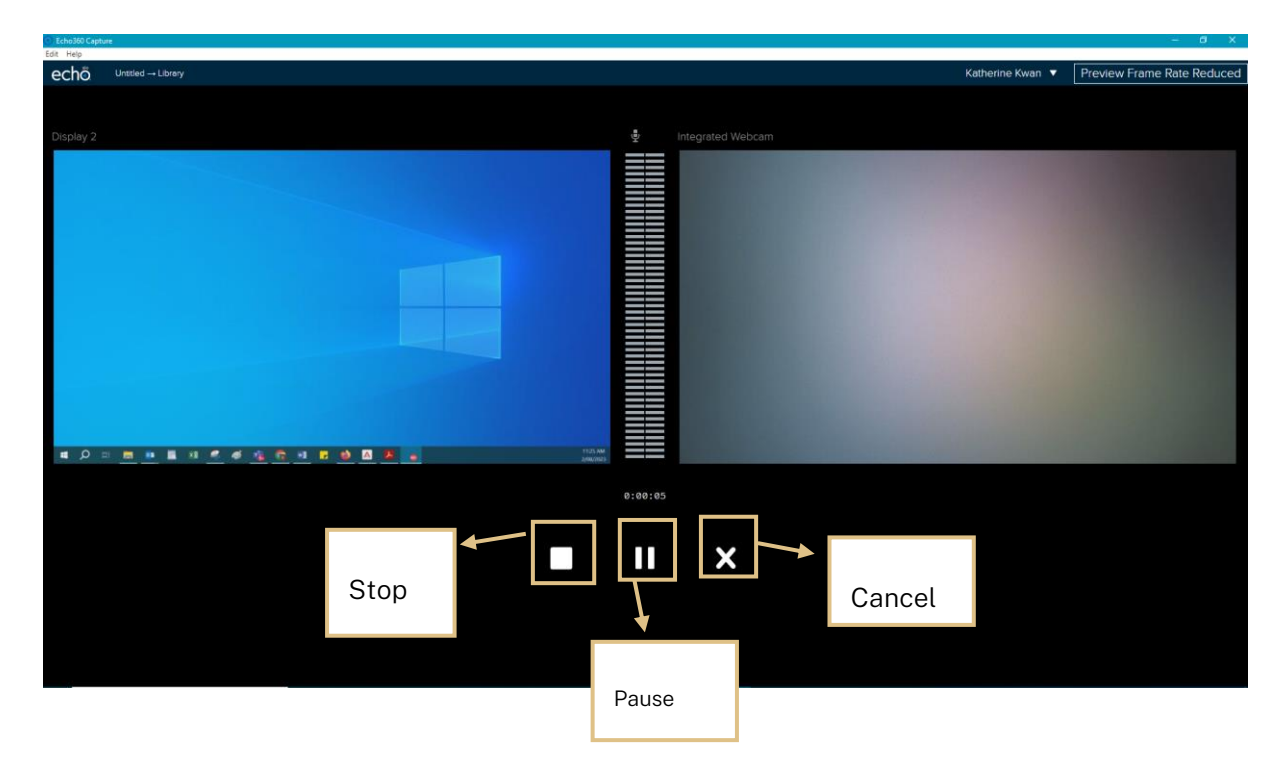

8. Once the recording is completed, click on the "Stop" button. The recording will then be uploaded.

| Echo3l0 Capture |                      | - a x |
|-----------------|----------------------|-------|
| Edit Help       |                      |       |
|                 |                      |       |
|                 |                      |       |
|                 |                      |       |
|                 |                      |       |
|                 |                      |       |
|                 |                      |       |
|                 |                      |       |
|                 |                      |       |
|                 |                      |       |
|                 |                      |       |
|                 |                      |       |
|                 |                      |       |
|                 |                      |       |
|                 |                      |       |
|                 |                      |       |
|                 |                      |       |
|                 | Upload in progress   |       |
|                 | e press in pregressi |       |
|                 |                      |       |
|                 |                      |       |
|                 | CLOSE                |       |
|                 |                      |       |
|                 |                      |       |
|                 |                      |       |
|                 | 45%                  |       |
|                 |                      |       |
|                 |                      |       |
|                 |                      |       |
|                 |                      |       |
|                 |                      |       |
|                 |                      |       |
|                 |                      |       |
|                 |                      |       |
|                 |                      |       |
|                 |                      |       |
|                 |                      |       |
|                 |                      |       |
|                 |                      |       |
|                 |                      |       |
|                 |                      |       |
|                 |                      |       |

9. After the recording has been uploaded, you will be able to log onto your EchoVideo account to view the recording.

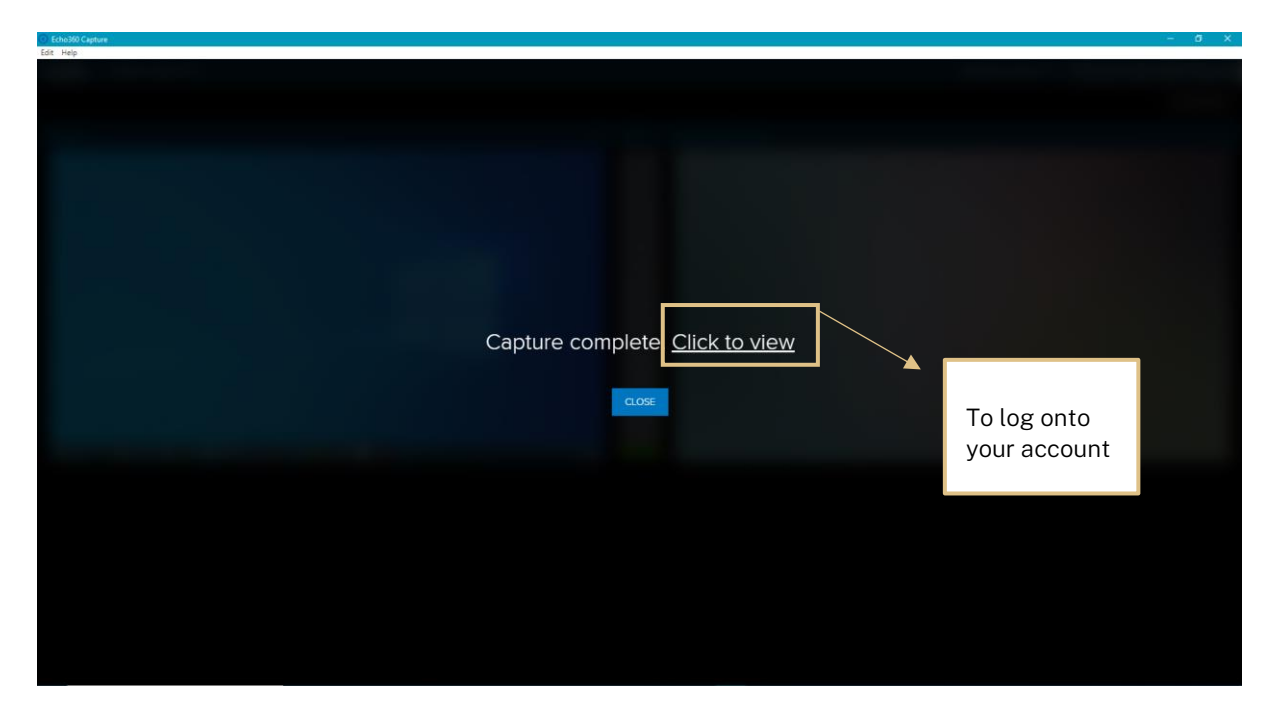